### **Overview Guide**

# Novell. Identity Manager Resource Kit

**1.2** August 17, 2009

www.novell.com

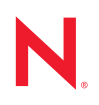

#### Legal Notices

Novell, Inc., makes no representations or warranties with respect to the contents or use of this documentation, and specifically disclaims any express or implied warranties of merchantability or fitness for any particular purpose. Further, Novell, Inc., reserves the right to revise this publication and to make changes to its content, at any time, without obligation to notify any person or entity of such revisions or changes.

Further, Novell, Inc., makes no representations or warranties with respect to any software, and specifically disclaims any express or implied warranties of merchantability or fitness for any particular purpose. Further, Novell, Inc., reserves the right to make changes to any and all parts of Novell software, at any time, without any obligation to notify any person or entity of such changes.

Any products or technical information provided under this Agreement may be subject to U.S. export controls and the trade laws of other countries. You agree to comply with all export control regulations and to obtain any required licenses or classification to export, re-export or import deliverables. You agree not to export or re-export to entities on the current U.S. export exclusion lists or to any embargoed or terrorist countries as specified in the U.S. export laws. You agree to not use deliverables for prohibited nuclear, missile, or chemical biological weaponry end uses. See the Novell International Trade Services Web page (http://www.novell.com/info/exports/) for more information on exporting Novell software. Novell assumes no responsibility for your failure to obtain any necessary export approvals.

Copyright © 2008-2009 Novell, Inc. All rights reserved. No part of this publication may be reproduced, photocopied, stored on a retrieval system, or transmitted without the express written consent of the publisher.

Novell, Inc., has intellectual property rights relating to technology embodied in the product that is described in this document. In particular, and without limitation, these intellectual property rights may include one or more of the U.S. patents listed on the Novell Legal Patents Web page (http://www.novell.com/company/legal/patents/) and one or more additional patents or pending patent applications in the U.S. and in other countries.

Novell, Inc. 404 Wyman Street, Suite 500 Waltham, MA 02451 U.S.A. www.novell.com

Online Documentation: To access the latest online documentation for this and other Novell products, see the Novell Documentation Web page (http://www.novell.com/documentation).

### **Novell Trademarks**

For Novell trademarks, see the Novell Trademark and Service Mark list (http://www.novell.com/company/legal/trademarks/tmlist.html).

### **Third-Party Materials**

All third-party trademarks are the property of their respective owners.

### Contents

|   | Abo | ut This Guide                                           | 7  |
|---|-----|---------------------------------------------------------|----|
| 1 | Ove | rview                                                   | 9  |
| 2 | Wha | t's New                                                 | 11 |
|   | 2.1 | Dynamic System Information in Desktop Wallpaper         | 11 |
|   | 2.2 | Contributions to Additional Products                    | 11 |
|   |     | 2.2.1 Identity Manager 3.6                              | 11 |
|   |     | 2.2.2 Compliance Management Platform                    | 12 |
|   | 2.3 | Updated Resource Kit Components.                        | 12 |
|   | 2.4 | XPOZ                                                    | 12 |
|   | 2.5 | New Documentation                                       | 13 |
| 3 | Imp | ementing the Resource Kit                               | 15 |
|   | 3.1 | Using the Virtual Machine to Implement the Resource Kit | 15 |
|   | 3.2 | Manually Implementing the Resource Kit.                 | 16 |
| 4 | Res | ource Kit Configuration Values                          | 17 |

# **About This Guide**

This overview guide for the Identity Manager Resource Kit explains what the Resource Kit is and explains how to begin using it.

- Chapter 1, "Overview," on page 9
- Chapter 2, "What's New," on page 11
- Chapter 3, "Implementing the Resource Kit," on page 15
- Chapter 4, "Resource Kit Configuration Values," on page 17

### Audience

This guide is intended for Identity Manager administrators.

#### Feedback

We want to hear your comments and suggestions about this manual and the other documentation included with this product. Please use the User Comments feature at the bottom of each page of the online documentation, or go to www.novell.com/documentation/feedback.html and enter your comments there.

#### **Documentation Updates**

For the most recent version of the *Identity Manager Resource Kit 1.2 Overview Guide*, visit the Novell Compliance Management Platform Documentation Web site (http://www.novell.com/documentation/ncmp10).

#### Additional Documentation

For documentation on Identity Manager, see the Identity Manager Documentation Web site (http://www.novell.com/documentation/idm36/index.html).

#### **Documentation Conventions**

In Novell documentation, a greater-than symbol (>) is used to separate actions within a step and items in a cross-reference path.

A trademark symbol (<sup>®</sup>, <sup>™</sup>, etc.) denotes a Novell trademark. An asterisk (\*) denotes a third-party trademark.

When a single pathname can be written with a backslash for some platforms or a forward slash for other platforms, the pathname is presented with a backslash. Users of platforms that require a forward slash, such as Linux\* or UNIX\*, should use forward slashes as required by your software.

## **Overview**

The Novell<sup>®</sup> Identity Manager Resource Kit is a set of components designed to accelerate the deployment and to increase the quality of real-world business solutions based on the Novell Identity and Security Management software stack. The primary purpose of the Resource Kit is to provide partners and system integrators a repeatable way to implement an Identity Manager solution quickly, efficiently, and with a high level of quality. Figure 1-1 is a graphical representation of the Resource Kit.

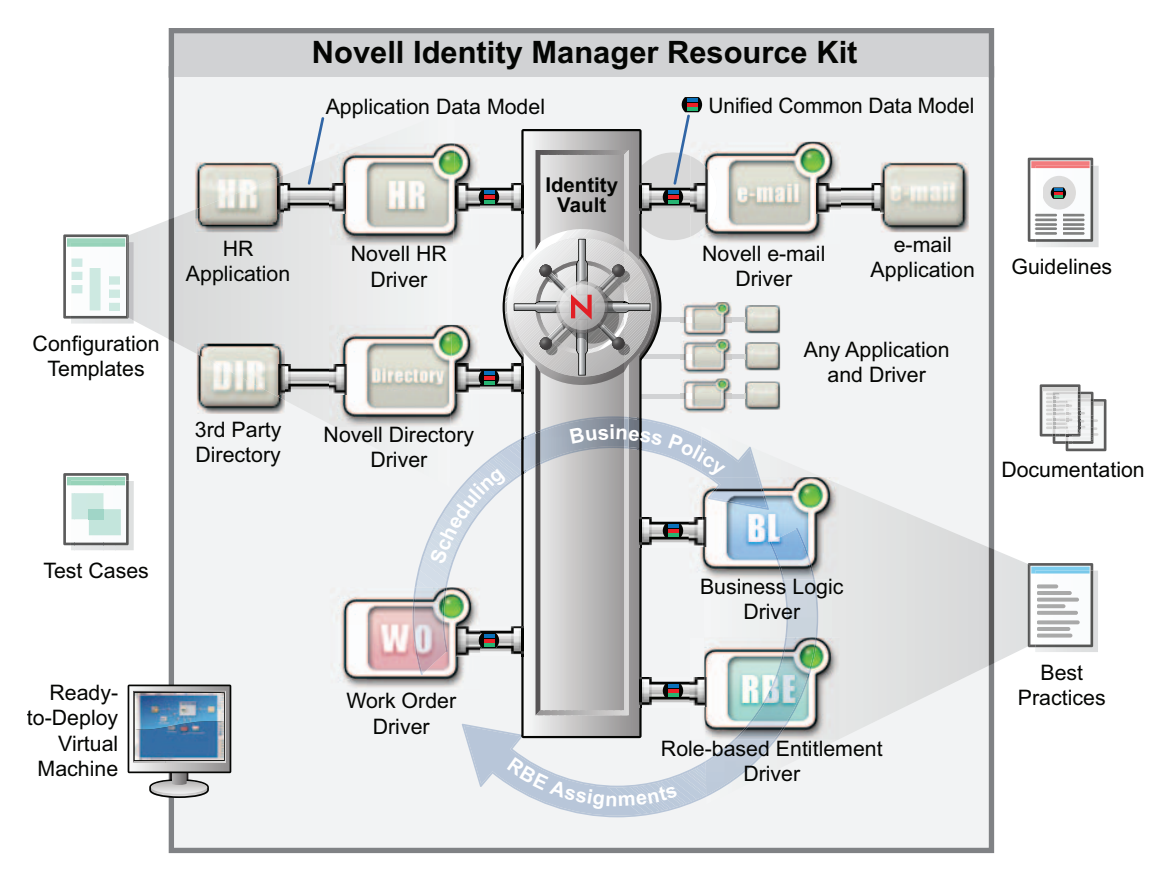

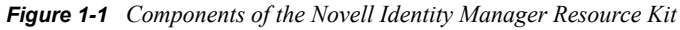

The Resource Kit contains:

- A ready-to-deploy virtual machine that provides a complete enterprise-level identity solution.
- Configuration templates to use with a custom identity solution.
- Templates that contain complete solution configurations to quickly start new projects.
- Documentation that contains best practices, guidelines, and solutions for a custom Identity Manager deployment.
- A unique test and business policy re-attestation harness.
- Test cases

To gain a quick understanding of what the Resource Kit can do, there are exercises included in the documentation. The exercises walk you through solutions contained in the Resource Kit. The exercises are "Identity Manager Resource Kit 1.2 Exercises for the Metadirectory" and "Identity Manager Resource Kit 1.2 Exercises for the Provisioning Modules".

# What's New

- Section 2.1, "Dynamic System Information in Desktop Wallpaper," on page 11
- Section 2.2, "Contributions to Additional Products," on page 11
- Section 2.3, "Updated Resource Kit Components," on page 12
- Section 2.4, "XPOZ," on page 12
- Section 2.5, "New Documentation," on page 13

# 2.1 Dynamic System Information in Desktop Wallpaper

System information is displayed in the wallpaper on the desktop of the VMware\* image. If the information is changed or updated, the displayed information is updated.

### 2.2 Contributions to Additional Products

The Resource Kit has added features to additional products.

- Section 2.2.1, "Identity Manager 3.6," on page 11
- Section 2.2.2, "Compliance Management Platform," on page 12
- Section 2.2.3, "Designer 3.0," on page 12

### 2.2.1 Identity Manager 3.6

- Credential Provisioning Policies: Added Credential Provisioning policies to the Active Directory\* and Lotus Notes\* driver configuration files. For more information, see "Single Sign-On Solution Using Credential Provision Policies" in the *Identity Manager Resource Kit 1.2 Business Solutions Reference Guide*.
- Driver Configuration Development: Completed the first step in applying the driver configuration development guidelines to all shipping driver configuration files. For more information, see "Identity Manager Driver Configuration Development Guidelines" in the *Identity Manager Resource Kit 1.2 Architecture Reference Guide*.
- **Default Driver Health Monitoring:** Added the default driver health monitoring to all shipping driver configuration files. For more information, see "Monitoring Driver Health" in the *Identity Manager 3.6.1 Common Driver Administration Guide*.
- **Password Expiration Notification Job:** The Password Expiration Notification job was developed in a prior release of the Resource Kit. The job is now included as part of Identity Manager 3.6. For more information, see "Configuring the Password Expiration Notification Job" in the *Identity Manager 3.6 Jobs Guide*.
- **ID Provider Driver:** The ID Provider driver was developed in a prior release of the Resource Kit. The driver is now included as of Identity Manager 3.6. For more information, see the *Identity Manager 3.6 ID Provider Driver Implementation Guide*.

### 2.2.2 Compliance Management Platform

- Account Tracking Policies: Added account tracking policies to the Active Directory and LDAP default driver configuration files to support account tracking. For more information, see "Configuring Account Tracking" in the *Identity Manager 3.6.1 Driver for Sentinel 6.1 and the Identity Vault Collector Implementation Guide.*
- Business Logic Audit Event Policies: Added business logic level audit event generation policies to the Active Directory and LDAP default driver configuration files to support account tracking. For more information, see "Custom Audit Events" in the *Identity Manager 3.6.1* Driver for Sentinel 6.1 and the Identity Vault Collector Implementation Guide.
- Identity Manager Driver for Sentinel: Created the Identity Manager driver for Sentinel as part of the Compliance Management Platform solution. For more information, see the *Identity Manager 3.6.1 Driver for Sentinel 6.1 and the Identity Vault Collector Implementation Guide*.

### 2.2.3 Designer 3.0

Updated the Driver Configuration Wizard in Designer 3.0., which reduces the number of prompts that are presented during configuration. Moved more of the cofiguration into GVCs. For more information, see "Information in the Driver Configuration Wizard" in the *Designer 3.5 for Identity Manager 3.6 Administration Guide*.

### 2.3 Updated Resource Kit Components

The components that make up the Identity Manager Resource Kit 1.2 have been updated. The VM image now contains the following components:

- SUSE<sup>®</sup> Linux Enterprise Server (SLES) 10 SP2
- ◆ eDirectory<sup>™</sup> 8.8.3
- Identity Manager 3.6
- iManager 2.7 SP1
- Designer 3.0
- Novell<sup>®</sup> Audit 2.02 FP5
- XPOZ 1.6

### 2.4 XPOZ

XPOZ is a testing harness developed by Novell, which has been used internally for several years to test core eDirectory functionality. Some time ago it was extended to test the Identity Manager and many of the associated drivers. Now it is being implemented to validate the functionality and quality of the defined scenarios of the Resource Kit.

The most recent version adds a results system to display the test runs on a Web page. For more information, see "What's New" in the *Identity Manager Resource Kit 1.2 Reference Guide for XPOZ* 6.1.

### 2.5 New Documentation

- Architecture Guide: The architecture of the Resource Kit is now documented to explain how and why the Resource Kit is configured the way it is. For more information, see the *Identity Manager Resource Kit 1.2 Architecture Reference Guide*.
- **Business Solutions Guide:** Different business solutions that are implemented in the Resource Kit are now documented in the *Identity Manager Resource Kit 1.2 Business Solutions Reference Guide*.

# **Implementing the Resource Kit**

There are two ways to implement the Resource Kit.

- Section 3.1, "Using the Virtual Machine to Implement the Resource Kit," on page 15
- Section 3.2, "Manually Implementing the Resource Kit," on page 16

# 3.1 Using the Virtual Machine to Implement the Resource Kit

You can rapidly implement the Resource Kit with the virtual machine. It is a VMware image of a SLES 10 SP2 server with all Identity Manager components installed and configured. It provides an enterprise-level solution out of the box.

To use the VMware image:

1 Download the Resource Kit VMware image from the Novell Compliance Management Platform download Web site (http://download.novell.com/ Download?buildid=hy7PSEnvLLY~).

The Resource Kit is part of the Novell Compliance Management Platform product.

- **2** Download all three zipped files.
  - RK12FCS1\_of3.zip
  - RK12FCS2\_of3.zip
  - RK12FCS3\_of3.zip

They require approximately 3.5 GB of disk space.

**3** Unzip the files to a location of your choice. The unzipped files require at least 10 GB of disk space for the Resource Kit VMware image.

You can launch the VMware image with VMware Server, VMware Workstation, or the VMware Player.

- **4** If you are using VMware Server or VMware Workstation, review and adjust as necessary the virtual image settings for:
  - Memory usage (the default is 1024 MB)
  - Number of CPUs (the default is 1)
  - Whether the networking topography is bridged or NAT (the default is bridged)

Only one network adapter is required. These settings are set to the default values if you are using the VMware Player.

5 On the VMware system, select VMware Menu > Open Existing Virtual Machine, then browse to the location of the unzipped files from Step 3.

The virtual machine name is RK12.vmx. After the machine is open, you can edit the settings listed in Step 4.

6 Start the virtual machine.

The Resource Kit virtual machine is configured so that when it powers on, the boot script detects the virtual MAC addresses on the VMware network adapters assigned to the machine and creates the necessary ifcfg networking files for SLES 10 SP2 to use (eth0, eth1, etc.). These network adapters are set to DHCP by default.

As the boot process continues, another boot script properly formats the eDirectory<sup>™</sup> configuration file (nds.conf) for the DHCP assigned network adapters found during bootup. Then the boot process starts all necessary processes (eDirectory, iManager, MySQL\*, etc.) on the assigned DHCP network adapters. After the boot process is complete, all Resource Kit components are available on the DHCP assigned network address.

If you want to use a static IP address for the Resource Kit:

- 1 Log in to the Resource Kit as root.
- 2 At the command line, enter yast2 lan.
- **3** Configure the static IP address information for the discovered virtual adapters.
- 4 Reboot the Resource Kit virtual machine.

When the Resource Kit virtual image reboots, the boot process performs some additional actions:

- 1. Detects that the network adapters are configured with a static IP address.
- 2. Adds the static IP address to the eDirectory configuration file (nds.conf).
- 3. Proceeds with the normal boot process.

When the Resource Kit virtual machine is up and running, all of the Resource Kit components are visible on the static network interfaces.

You can now use the Identity Manager solution for demonstrations or for rapid deployment.

### 3.2 Manually Implementing the Resource Kit

The Resource Kit contains a Designer project and documentation that walks you through setting up and configuring the same Identity Manager solution that is provided in the VMware image. It allows you to see how all of the components have been installed and configured. If you want to use real hardware instead of a VMware image, leave out any steps that are specific to VMware.

- 1 Download the Resource Kit Designer project from the Novell Compliance Management Platform download Web site (http://download.novell.com/ Download?buildid=hy7PSEnvLLY~). The filename is RK12\_Project.zip.
- **2** Set up a VMware host.

You can use any of the VMware products to create a host. For more information, see the VMware Web site (http://www.vmware.com/).

- **3** Install a SLES 10 SP2 server by using the instructions in the *Identity Manager Resource Kit 1.2 Installation Guide for SUSE Linux Enterprise Server 10 SP2.*
- **4** Install and configure the Identity Manager software components by using the instructions in the *Identity Manager Resource Kit 1.2 Installation Guide for the Identity Manager Components*.

After following the instructions in the guides, you have the same system that is contained in the VMware image.

# **Resource Kit Configuration Values**

Whether you are using the VMware image or manually creating the Resource Kit using the Designer project, you need configuration values. Refer to the following tables for these values you need.

- Table 4-1, "SLES System Accounts," on page 17
- Table 4-2, "MySQL Accounts," on page 17
- Table 4-3, "Network Settings," on page 17
- Table 4-4, "eDirectory Values," on page 18
- Table 4-5, "User Application Information," on page 18
- Table 4-6, "eDirectory Accounts," on page 18
- Table 4-7, "File Locations," on page 19
- Table 4-8, "URLs for the Web Interfaces," on page 20
- Table 4-9, "Delimited Text Driver Directories," on page 20
- Table 4-10, "Designer Project Files," on page 20

 Table 4-1
 SLES System Accounts

| Account | Password | Description                                                                                                    |
|---------|----------|----------------------------------------------------------------------------------------------------|
| root    | n0v3ll   | Use this account for installation and configuration only. Do not log into the Resource Kit as root, only as the admin user or the idmsa user. |
| admin   | n0v3ll   | This is the primary account you use when logging into the SLES server and doing development work.                                             |
| idmsa   | n0v3ll   | This account is used when installing and configuration the User Application.                                                                  |

#### Table 4-2 MySQL Accounts

| Account       | Password | Description                                                                                                    |
|---------------|----------|----------------------------------------------------------------------------------------------------|
| root          | n0v3ll   | This account is for database administration. The User Application and Novell $^{\textcircled{R}}$ Audit use this account to log into the MySQL* database. |
| mysqlshutdown | n0v3ll   | The account is used to run the startup and shutdown scripts for the User Application.                                                                     |

#### Table 4-3 Network Settings

| Settings   | Value         |  |
|------------|---------------|--|
| IP Address | 172.17.2.117  |  |
| Netmask    | 255.255.255.0 |  |
| Gateway    | 172.17.2.2    |  |

| Settings | Value      |
|----------|------------|
| DNS      | 172.17.2.2 |

### Table 4-4 eDirectory Values

| Parameter                            | Value                                    |
|--------------------------------------|------------------------------------------|
| Tree Name                            | META                                     |
| Server Name                          | metaserver1                              |
| Server Context                       | dc=metaserver1.dc=servers.dc=system      |
| Admin User                           | cn=admin.dc=admins.dc=system             |
| NCP Port Number to Listen on         | 524                                      |
| eDirectory <sup>™</sup> DIB Location | /var/opt/novell/eDirectory/META/data/dib |
| Configuration File                   | /var/opt/novell/eDirectory/META/nds.conf |
| Admin User's Password                | n0v3ll                                   |

### Table 4-5 User Application Information

| Description                    | Value                             |
|--------------------------------|-----------------------------------|
| URL                            | https://172.17.2.117:8444/IDMProv |
| Administrative user            | cn=padmin,dc=admins,dc=system     |
| Administrative user's password | n0v3ll                            |

### Table 4-6 eDirectory Accounts

| Name                        | Password         | Description                                         |  |
|-----------------------------|------------------|-----------------------------------------------------|--|
| admin.admins.system         | n0v3ll           | The administrator account for eDirectory.           |  |
| padmin.admins.system        | n0v3ll           | The administrator account for the User Application. |  |
| ablake.users.company.data   | The user's name. | A predefined user account.                          |  |
| achung.users.company.data   | The user's name. | A predefined user account.                          |  |
| apalani.users.company.data  | The user's name. | A predefined user account.                          |  |
| asmith.users.company.data   | The user's name. | A predefined user account.                          |  |
| aspencer.users.company.data | The user's name. | A predefined user account.                          |  |
| bbender.users.company.data  | The user's name. | A predefined user account.                          |  |
| bbrown.users.company.data   | The user's name. | A predefined user account.                          |  |
| bburke.users.company.data   | The user's name. | A predefined user account.                          |  |

| Name                          | Password         | Description                |
|-------------------------------|------------------|----------------------------|
| bjenner.users.company.data    | The user's name. | A predefined user account. |
| bjones.users.company.data     | The user's name. | A predefined user account. |
| cblack.users.company.data     | The user's name. | A predefined user account. |
| ccentral.users.company.data   | The user's name. | A predefined user account. |
| cnano.users.company.data      | The user's name. | A predefined user account. |
| eeuro.users.company.data      | The user's name. | A predefined user account. |
| fstats.users.company.data     | The user's name. | A predefined user account. |
| jbrown.users.company.data     | The user's name. | A predefined user account. |
| jkelley.users.company.data    | The user's name. | A predefined user account. |
| jmiller.users.company.data    | The user's name. | A predefined user account. |
| jsmith.users.company.data     | The user's name. | A predefined user account. |
| jwest.users.company.data      | The user's name. | A predefined user account. |
| kcarson.users.company.data    | The user's name. | A predefined user account. |
| kchang.users.company.data     | The user's name. | A predefined user account. |
| kchester.users.company.data   | The user's name. | A predefined user account. |
| kkeller.users.company.data    | The user's name. | A predefined user account. |
| ksmith.users.company.data     | The user's name. | A predefined user account. |
| mmackenzie.users.company.data | The user's name. | A predefined user account. |
| nnorth.users.company.data     | The user's name. | A predefined user account. |
| rcastro.users.company.data    | The user's name. | A predefined user account. |
| rresource.users.company.data  | The user's name. | A predefined user account. |
| ssouth.users.company.data     | The user's name. | A predefined user account. |
| tmellon.users.company.data    | The user's name. | A predefined user account. |
| tswan.users.company.data      | The user's name. | A predefined user account. |

### Table 4-7 File Locations

| Description                | Directory                                  |
|----------------------------|--------------------------------------------|
| Designer Workspace         | /admin/home/workspace/RK12                 |
| Identity Manager Jar Files | /opt/novell/eDirectory/lib/dirxml/classes/ |
| User Application           | /opt/novell/idm                            |
| iManager                   | /opt/novell/iManager                       |
| Designer                   | /opt/novell/designer                       |

#### Table 4-8 URLs for the Web Interfaces

| Interface        | URL                                         |
|------------------|---------------------------------------------|
| iManager         | https://172.17.2.117:8443/nps/iManager.html |
| iMonitor         | https://172.17.2.117:8030/                  |
| User Application | https://172.17.2.117:8444/IDMProv           |

#### Table 4-9 Delimited Text Driver Directories

| Directory Location              | Description             |
|---------------------------------|-------------------------|
| /var/novell/users/input         | CSV input directory     |
| /var/novell/users/input/images  | Images input directory  |
| /var/novell/users/output        | CSV output directory    |
| /var/novell/users/output/images | Images output directory |

The Designer directory is /admin/home/workspace/RK12/Designer/Documents/Resources.

#### Table 4-10Designer Project Files

| File                                    | Description                                                                                                    |
|-----------------------------------------|----------------------------------------------------------------------------------------------------|
| artwork/Background_Green_1280x1024.jpg  | The Resource Kit background image for non-<br>admin users.                                                                                                    |
| artwork/Background_Orange_1280x1024.jpg | The Resource Kit background image for the admin user.                                                                                                    |
| artwork/Background_Red_1280x1024.jpg    | The Resource Kit background image for the root user.                                                                                                    |
| bootscripts/setndsconf                  | A script file that allows eDirectory to be visible on<br>an external IP address. For more information, see<br>"Solution for Making eDirectory Visible on the<br>External IP Address" in the <i>Identity Manager</i><br><i>Resource Kit 1.2 Business Solutions Reference</i><br><i>Guide</i> .                                                                                        |
| bootscripts/userapp                     | A startup script that allows the User Application to<br>automatically start. It must be adapted and placed<br>into the /etc/init.d folder in the Resource Kit.<br>For more information, see "Configuring the User<br>Application for Automatic Startup" in the <i>Identity</i><br><i>Manager Resource Kit 1.2 Installation Guide for</i><br><i>the Identity Manager Components</i> . |
| config/logevent.conf                    | A sample configuration file for audit instrumentation.                                                                                                    |

| File                                                   | Description                                                                                                    |
|--------------------------------------------------------|----------------------------------------------------------------------------------------------------|
| config/ResourceKitConfiguration.ldif                   | Creates the complete tree structure for the<br>Resource Kit. It also includes extensive<br>configuration information for Role-Based<br>Entitlements and the ID Provider driver.                                                                                                    |
| config/ResourceKitSampleData.ldif                      | Creates the sample users and groups in the<br>Resource Kit tree structure. It allows you to fully<br>test the functionality of the Resource Kit with real<br>data.                                                                                                    |
| config/ResourceKitSampleSchema.ldif                    | Contains all the schema extensions necessary to load the sample data in the ResourceKitSampleData.ldif file.                                                                                                    |
| config/ResourceKitSchema.ldif                          | Contains the schema required for the Resource Kit to function.                                                                                                    |
| config/sampledata/photos                               | Contains all of the photos from the sample data in<br>the ResourceKitSampleData.ldif file. The<br>photos can be imported by using the image<br>import/export driver. For more information, see<br>"Populating the Identity Vault with the Resource<br>Kit Data" in the Identity Manager Resource Kit 1.2<br>Installation Guide for the Identity Manager<br>Components.                                                                                                    |
| config/sampledata/add-photos.ldif                      | Contains all the photos from the sample data in<br>the ResourceKitSampleData.ldif file. You<br>can use ICE to load the photos if you are not<br>using the image import/export driver. For more<br>information, see "Novell Import Conversion<br>Export Utility" (http://www.novell.com/<br>documentation/edir88/edir88/data/a5hgmnu.html)<br>in the Novell eDirectory 8.8 Administration Guide<br>(http://www.novell.com/documentation/edir88/<br>edir88/data/a2iii88.html). |
| config/sampledata/del-photos.ldif                      | Deletes all the photos from all the user objects so that they can be imported again for testing.                                                                                                    |
| config/sampledata/employees.csv                        | Sample employee data that can be imported by<br>using the user import/export driver. For more<br>information, see "Populating the Identity Vault<br>with the Resource Kit Data" in the Identity<br>Manager Resource Kit 1.2 Installation Guide for<br>the Identity Manager Components.                                                                                                    |
| driverconfigs/BusinessLogic-ResKit-<br>IDM3_6_0-V4.xml | The business logic driver configuration file for the Resource Kit.                                                                                                    |
| driverconfigs/DelimitedText-IMG-ResKit-IDM3_6_0-V4.xml | The image import/export driver configuration file for the Resource Kit.                                                                                                    |
| driverconfigs/StateMachine-ResKit-<br>IDM3_6_0-V3.xml  | The state machine driver configuration file for the Resource Kit.                                                                                                    |

| File                                                            | Description                                                                                                    |
|-----------------------------------------------------------------|----------------------------------------------------------------------------------------------------|
| driverconfigs/UserApplication_3_6_1-<br>ResKit-IDM3_6_0-V2.xml  | The user application driver configuration file for the Resource Kit.                                                                                                    |
| driverconfigs/WorkOrder-IDM3_6_0-V4.xml                         | The WorkOrder driver configuration file for the Resource Kit.                                                                                                    |
| provisioning_requests/<br>NewEmployeeConfirmation.xml           | The new employee configuration workflow. For<br>more information, see "Importing the Custom<br>Portal Page" in the <i>Identity Manager Resource Kit</i><br><i>1.2 Installation Guide for the Identity Manager</i><br><i>Components</i> .                          |
| provisioning_requests/<br>Request_AD_Account.xml                | A workflow to request an Active Directory<br>Account. For more information, see the <i>Identity</i><br><i>Manager Resource Kit 1.2 Architecture</i><br><i>Reference Guide</i>                                                                                     |
| provisioning_requests/<br>Rogue_Administration_Activity.xml     | The rogue administration activity workflow. The workflow is used in the rogue administration use case. For more information, see "Sending Alerts when Rogue Administration Occurs" in the Novell Compliance Management Platform 1.0 SP1 Integration Guide.        |
| provisioning_requests/<br>TerminatedEmployeeManagerApproval.xml | The terminated employee manager approval<br>workflow. For more information, see "Termination<br>Business Logic" in the <i>Identity Manager Resource</i><br><i>Kit 1.2 Architecture Reference Guide</i> .                                                          |
| quality/processtests/processtest.env                            | An XPOZ script file to test the processes of an<br>employee life cycle. For more information, see<br>"Processes Test" in the <i>Identity Manager</i><br><i>Resource Kit 1.2 Test Cases Reference Guide</i> .                                                      |
| quality/stability/IDV-stability/IDV-<br>stability.env           | An XPOZ script file to test the stability of the<br>Identity Vault. For more information, see "Stability<br>Test" in the <i>Identity Manager Resource Kit 1.2</i><br><i>Test Cases Reference Guide</i> .                                                          |
| UA_DAL/DirectoryAbstractionLayer.xml                            | An export of the directory abstraction layer from the Resource Kit.                                                                                                    |
| UAPortal/PortalData_04-08-<br>08_16_29_12.zip                   | The custom User Application portal for registering<br>new employees. For more information, see<br>"Importing the Custom Portal Page" in the <i>Identity</i><br><i>Manager Resource Kit 1.2 Installation Guide for</i><br><i>the Identity Manager Components</i> . |